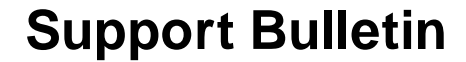

5/5/04

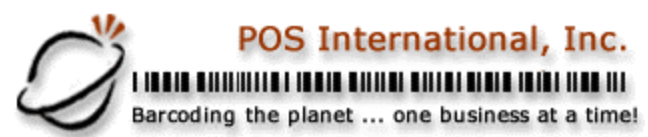

Capture a Network Printer with Windows XP, 2000, NT

- 1. Install the printer on the Local Machine per manufacturer's recommendations.
- 2. Install the Printer on a network workstation as a networked printer.
- 3. Print a "test page" from the networked computer, to the networked printer, if successful continue to #4, if not start over
- 4. Bring the "test page" to the networked computer and go to "Start", "Run", and type "Cmd". This will bring up a Command Prompt Window.
- 5. Look at the "Test Page" and find the Computer Name and Printer Share Name, in many cases it will be shown as \\mycomputername\theprintername.
- 6. Then at the command prompt type "net use lptX: \\mycomputername\theprintername \/persistent:yes". Hit <enter>, if the response is "The command completed successfully" then that's it, otherwise you have a typo in the computer name or the printer name. NOTE: In the above command ... Where X= the captured port, where \\mycomputername is the actual computer name and, where \theprintername is the actual share name of the printer.

2500 N Federal Highway First Floor Fort Lauderdale, Florida USA www.posintl.com

Toll-Free: 800.646.4767 Phone: 954.568.2533 Fax: 954.568.3306

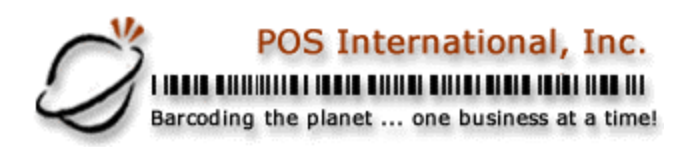

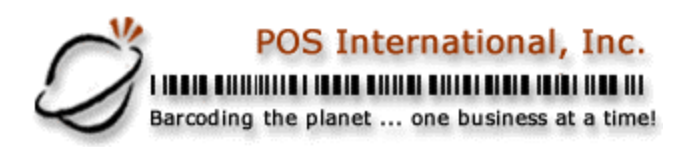